## **Creating Data Listing Reports**

Data listing reports contain all the data associated with a study form (such as Enrollment or Adverse Events).

After logging into Rave, navigate to the relevant study and select its **Rave Modules** link.

| Studies (1) |                                               | Q |
|-------------|-----------------------------------------------|---|
|             | EDC Template (FUNCTEST) Rave Modules Rave EDC |   |
|             |                                               |   |
|             |                                               |   |
|             |                                               |   |

This will direct the user to the Rave Modules Home screen. Select **Reporter** in the **Installed Modules** bar to the left of the screen.

|                   | <u> ≙ Home</u>                                                         |                                                                          |
|-------------------|------------------------------------------------------------------------|--------------------------------------------------------------------------|
| Installed Modules |                                                                        | There have been no failed logins<br>Password ExpresNever                 |
| Resources:        | Study Hide Aux Studies                                                 |                                                                          |
|                   | BDC Template (FUNCTEST)           Page 1         << < Page 1 of 1 > >> |                                                                          |
|                   | lcon Key                                                               |                                                                          |
|                   | Messages<br>No Messages                                                |                                                                          |
|                   |                                                                        |                                                                          |
|                   |                                                                        |                                                                          |
|                   |                                                                        |                                                                          |
|                   |                                                                        |                                                                          |
|                   |                                                                        |                                                                          |
|                   | Click Here for Coskurer Support Monthalich                             | Nedidata Rave8 2021 1 4<br>Copyright © 1999-2021 Medidata Solutions, Inc |

The **My Reports** tab will then open. It lists the reports that belong to the study. Click on the **Data Listing** report link.

| 🔬 📄 My Reports          |                         |             |      |                              |  |  |  |
|-------------------------|-------------------------|-------------|------|------------------------------|--|--|--|
| Name                    | Rep                     | Report Type |      |                              |  |  |  |
|                         | All                     |             |      | <ul> <li>✓ Search</li> </ul> |  |  |  |
| Name                    | Description             | Based On    | Help | Date Updated                 |  |  |  |
| Audit Trail Version 2.0 | Audit Trail Version 2.0 |             | Help | 9/18/2020 🥥                  |  |  |  |
| Data Listing            | Data Listing Report     |             | Help | 11/7/2008 🥥                  |  |  |  |
|                         |                         |             |      |                              |  |  |  |
|                         |                         |             |      |                              |  |  |  |
|                         |                         |             |      |                              |  |  |  |
|                         |                         |             |      |                              |  |  |  |
|                         |                         |             |      |                              |  |  |  |
|                         |                         |             |      |                              |  |  |  |
|                         |                         |             |      |                              |  |  |  |
|                         |                         |             |      |                              |  |  |  |
|                         |                         |             |      |                              |  |  |  |
|                         |                         |             |      |                              |  |  |  |
|                         |                         |             |      |                              |  |  |  |
|                         |                         |             |      |                              |  |  |  |
|                         |                         |             |      |                              |  |  |  |
|                         |                         |             |      |                              |  |  |  |
|                         |                         |             |      |                              |  |  |  |
|                         |                         |             |      |                              |  |  |  |

A new tab will appear, displaying the relevant study name and environment. Select the **Submit Report** button at the top.

|                  | 🟦 🗋 My Rep            | ports 🗋 Data Listing - Data                        | a Listing Report     |                                          |               |
|------------------|-----------------------|----------------------------------------------------|----------------------|------------------------------------------|---------------|
| Aux Studies      | Submit Repor          | t                                                  |                      |                                          |               |
| Hide Aux Studies | Report Param          | eters                                              | Clear All Parameters | View Report Help<br>Reset All Parameters |               |
|                  | Study:<br>Site Group: | ■EDC Template   FUNCTE Name EDC Template 1  World+ | EST                  |                                          |               |
|                  | Create User S         | aved Report:                                       |                      |                                          |               |
|                  | Report Name:          | :                                                  | Report De            | escription:                              |               |
|                  |                       |                                                    |                      | 0                                        | Save 🚳 Cancel |
|                  |                       |                                                    |                      |                                          |               |

This will produce a new report window. Choose "Clinical Views" as the **Data Source** from the dropdown list.

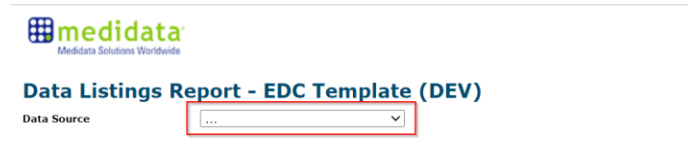

After the data source is selected, **Form** and **Rows per page** fields will appear. Click on the **Form** dropdown and select the desired form. In this instance, all data associated with the Adverse Events form will be generated. The number of rows to be displayed in each page of the report is an optional field.

## Exercise Assessment Neuro (NEURO ASSESSMENT) Disease Assessment Neuro (NEURO ASSESSMENT) Disease Assessment N

Then, click on the **Run** button to create a data listing report.

## Weddata Solutions Workhauds Data Listings Report - EDC Template (DEV) Data Source Clinical Views Form Adverse Events (ADVERSE\_EVE! V Rows per page

This generates a list of all the data in the chosen form.

| Hedid                                                                                                    | Medidatas Solutions Workholde |         |      |            |           |              |                      |            |                |                |                              |                    |           |  |  |
|----------------------------------------------------------------------------------------------------|-------------------------------|---------|------|------------|-----------|--------------|----------------------|------------|----------------|----------------|------------------------------|--------------------|-----------|--|--|
| Data Listings Report - EDC Template (DEV)         Data Source       Clinical Views         Form       Adverse Events (ADVERSE_EVET v)       Rows per page         Show all clinical view columns       Run |                               |         |      |            |           |              |                      |            |                |                |                              |                    |           |  |  |
| project                                                                                                    | studyid                       | Subject | Site | SiteNumber | SiteGroup | InstanceName | InstanceRepeatNumber | FolderName | DataPageName   | RecordPosition | SaveTS                       | StudyEnvSiteNumber | COURS_NUM |  |  |
| EDC<br>Template                                                                                                    | 865                           | 1       | TEST | T1         | World     | Ongoing      | 0                    | Ongoing    | Adverse Events | 1              | 10/22/2021<br>12:59:15<br>PM | Т1                 |           |  |  |
| EDC<br>Template                                                                                                    | 865                           | 1       | TEST | Τ1         | World     | Ongoing      | 0                    | Ongoing    | Adverse Events | 2              | 10/13/2021<br>1:40:36 PM     | Τ1                 |           |  |  |
| EDC<br>Template                                                                                                    | 865                           | 1       | TEST | Τ1         | World     | Ongoing      | 0                    | Ongoing    | Adverse Events | 3              | 10/13/2021<br>1:52:34 PM     | Τ1                 |           |  |  |
| EDC<br>Template                                                                                                    | 865                           | 1       | TEST | Τ1         | World     | Ongoing      | 0                    | Ongoing    | Adverse Events | 4              | 10/13/2021<br>1:42:27 PM     | Τ1                 |           |  |  |
| EDC<br>Template                                                                                                    | 865                           | 1       | TEST | T1         | World     | Ongoing      | 0                    | Ongoing    | Adverse Events | 5              | 10/13/2021<br>1:52:34 PM     | Τ1                 |           |  |  |

To download the report as an Excel CSV file, scroll to the bottom of the list and keep the default values for **File type**, **Export type** and **Separator**. Then click on the **Download File** button to export the Excel report.

| EDC<br>Template | 865                                        | 1010001 | BO<br>TEST | BO TEST | World | Ongoing | 0             | Ongoing | Adverse Events | 14 | 10/7/2021<br>1:49:28 PM | BO TEST |  |  |
|-----------------|--------------------------------------------|---------|------------|---------|-------|---------|---------------|---------|----------------|----|-------------------------|---------|--|--|
| EDC<br>Template | 865                                        | 1010001 | BO<br>TEST | BO TEST | World | Ongoing | 0             | Ongoing | Adverse Events | 15 | 10/7/2021<br>1:49:28 PM | BO TEST |  |  |
| 123             |                                            |         |            |         |       |         |               |         |                |    |                         |         |  |  |
|                 |                                            |         |            |         |       |         |               |         |                |    |                         |         |  |  |
|                 | File type csv (application/vnd.ms-excel) V |         |            |         |       |         |               |         |                |    |                         |         |  |  |
|                 | Export type attachment 💙                   |         |            |         |       |         |               |         |                |    |                         |         |  |  |
|                 |                                            |         |            |         |       | s       | Separator ,   |         |                |    |                         |         |  |  |
|                 |                                            |         |            |         |       | Save as | Unicode:      |         |                |    |                         |         |  |  |
|                 |                                            |         |            |         |       | Γ       | Download File |         |                |    |                         |         |  |  |

## Save the report in a folder.

| Organize * New                                                 | folder                                                           | • ?                 | er Central Clini | 🐍 CCR eCRF Instruct | tio 📄 Sign Ir | - NIH Login             |         | * | 🖽 Reac |
|----------------------------------------------------------------|------------------------------------------------------------------|---------------------|------------------|---------------------|---------------|-------------------------|---------|---|--------|
| 📥 OneDrive - Natio                                             | Name                                                             | Date modified       |                  |                     |               | 1:49:28 PM              |         |   |        |
|                                                                | No items match your search.                                      |                     | Ongoing          | Adverse Events      | 11            | 10/7/2021<br>1:49:28 PM | BO TEST |   |        |
| Desktop                                                        | 1                                                                |                     | Ongoing          | Adverse Events      | 12            | 10/7/2021<br>1:49:28 PM | BO TEST |   |        |
| <ul> <li>Downloads</li> <li>Music</li> <li>Pictures</li> </ul> |                                                                  |                     | Ongoing          | Adverse Events      | 13            | 10/7/2021<br>1:49:28 PM | BO TEST |   |        |
| Videos                                                         | v <                                                              | >                   | Ongoing          | Adverse Events      | 14            | 10/7/2021<br>1:49:28 PM | BO TEST |   |        |
| File name:<br>Save as type: 1                                  | EDC_Template_8050<br>Microsoft Excel Comma Separated Values File | ~                   | Ongoing          | Adverse Events      | 15            | 10/7/2021<br>1:49:28 PM | BO TEST |   |        |
| ▲ Hide Folders                                                 | Sav                                                              | e Cancel            | ns-excel) 🗸      |                     |               |                         |         |   |        |
|                                                                | Expor                                                            | t type attachment 💙 |                  |                     |               |                         |         |   |        |
|                                                                | Sep                                                              | arator ,            |                  |                     |               |                         |         |   |        |
|                                                                | Save as Uni                                                      | code:               |                  |                     |               |                         |         |   |        |
|                                                                |                                                                  | Download File       |                  |                     |               |                         |         |   |        |

All the fields and data associated with the chosen form can be seen in the downloaded Excel CSV file.

| A           |         |         |                  |         |           |             |                    |             |           |                  |          |         |         |         | Q       |                 |            |
|-------------|---------|---------|------------------|---------|-----------|-------------|--------------------|-------------|-----------|------------------|----------|---------|---------|---------|---------|-----------------|------------|
| 1 project   | studyid | Subject | Site             | SiteNum | SiteGroup | o InstanceN | InstanceR FolderNa | n DataPagel | RecordPos | aveTS            | StudyEnv | COURS_N | COURS_N | COURS_D | COURS_D | AE_ONSET_DT     | AE_ONSE    |
| 2 EDC Temp  | 865     |         | 1 TEST           | T1      | World     | Ongoing     | 0 Ongoing          | Adverse E   | 1         | 10/22/2021 12:59 | 9 T1     |         |         |         |         | 10/22/2021 0:00 | 22-Oct-21  |
| 3 EDC Temp  | 865     | 1.13    | 1 TEST           | T1      | World     | Ongoing     | 0 Ongoing          | Adverse E   | 2         | 10/13/2021 13:40 | D T1     |         |         |         |         | 10/2/2021 0:00  | 2-Oct-21   |
| 4 EDC Temp  | 865     |         | 1 TEST           | T1      | World     | Ongoing     | 0 Ongoing          | Adverse E   | 3         | 10/13/2021 13:52 | 2 T1     |         |         |         |         | 10/1/2021 0:00  | 1-Oct-21   |
| 5 EDC Temp  | 865     |         | 1 TEST           | T1      | World     | Ongoing     | 0 Ongoing          | Adverse E   | 4         | 10/13/2021 13:42 | 2 T1     |         |         |         |         | 10/1/2021 0:00  | 1-Oct-21   |
| 6 EDC Temp  | 865     |         | 1 TEST           | T1      | World     | Ongoing     | 0 Ongoing          | Adverse E   | 5         | 10/13/2021 13:52 | 2 T1     |         |         |         |         | 10/1/2021 0:00  | 1-Oct-21   |
| 7 EDC Temp  | 865     | 1010003 | 1 BO TEST        | BO TEST | World     | Ongoing     | 0 Ongoing          | Adverse E   | 1         | 10/7/2021 13:49  | BO TEST  | 1       | 1       | . 1     | 5 15    | 8/2/2021 0:00   | 2-Aug-21   |
| 8 EDC Temp  | 865     | 1010003 | 1 BO TEST        | BO TEST | World     | Ongoing     | 0 Ongoing          | Adverse E   | 2         | 10/7/2021 13:49  | BO TEST  | 2       | 2       | 1       | 5 15    | 8/11/2021 0:00  |            |
| 9 EDC Temp  | 865     | 1010003 | <b>1 BO TEST</b> | BO TEST | World     | Ongoing     | 0 Ongoing          | Adverse E   | 3         | 10/7/2021 13:49  | BO TEST  |         |         |         |         | 8/11/2021 0:00  |            |
| 10 EDC Temp | 865     | 1010003 | 1 BO TEST        | BO TEST | World     | Ongoing     | 0 Ongoing          | Adverse E   | 4         | 10/7/2021 13:49  | BO TEST  |         |         |         |         | 8/10/2021 0:00  | ******     |
| 11 EDC Temp | 865     | 1010003 | 1 BO TEST        | BO TEST | World     | Ongoing     | 0 Ongoing          | Adverse E   | 5         | 10/7/2021 13:49  | BO TEST  |         |         |         |         | 8/10/2021 0:00  |            |
| 12 EDC Temp | 865     | 101000: | 1 BO TEST        | BO TEST | World     | Ongoing     | 0 Ongoing          | Adverse E   | 6         | 10/7/2021 13:49  | BO TEST  |         |         |         |         | 8/2/2021 0:00   | 2-Aug-21   |
| 13 EDC Temp | 865     | 1010003 | 1 BO TEST        | BO TEST | World     | Ongoing     | 0 Ongoing          | Adverse E   | 7         | 10/7/2021 13:49  | BO TEST  |         |         |         |         | 8/25/2021 0:00  |            |
| 14 EDC Temp | 865     | 1010003 | 1 BO TEST        | BO TEST | World     | Ongoing     | 0 Ongoing          | Adverse E   | 8         | 10/7/2021 13:49  | BO TEST  |         |         |         |         | 8/4/2021 0:00   | 4-Aug-21   |
| 15 EDC Temp | 865     | 101000  | <b>1 BO TEST</b> | BO TEST | World     | Ongoing     | 0 Ongoing          | Adverse E   | 9         | 10/7/2021 13:49  | BO TEST  |         |         |         |         | 8/10/2021 0:00  |            |
| 16 EDC Temp | 865     | 1010003 | 1 BO TEST        | BO TEST | World     | Ongoing     | 0 Ongoing          | Adverse E   | 10        | 10/7/2021 13:49  | BO TEST  |         |         |         |         | 8/10/2021 0:00  | *****      |
| 17 EDC Temp | 865     | 101000: | <b>1 BO TEST</b> | BO TEST | World     | Ongoing     | 0 Ongoing          | Adverse E   | 11        | 10/7/2021 13:49  | BO TEST  |         |         |         |         | 8/26/2021 0:00  | *****      |
| 18 EDC Temp | 865     | 101000  | <b>1 BO TEST</b> | BO TEST | World     | Ongoing     | 0 Ongoing          | Adverse E   | 12        | 10/7/2021 13:49  | BO TEST  |         |         |         |         | 8/9/2021 0:00   | 9-Aug-21   |
| 19 EDC Temp | 865     | 1010003 | 1 BO TEST        | BO TEST | World     | Ongoing     | 0 Ongoing          | Adverse E   | 13        | 10/7/2021 13:49  | BO TEST  |         |         |         |         | 8/3/2021 0:00   | 3-Aug-21   |
| 20 EDC Temp | 865     | 101000  | <b>1 BO TEST</b> | BO TEST | World     | Ongoing     | 0 Ongoing          | Adverse E   | 14        | 10/7/2021 13:49  | BO TEST  |         |         |         |         | 8/13/2021 0:00  | ) ######## |
| 21 EDC Temp | 865     | 101000  | BO TEST          | BO TEST | World     | Ongoing     | 0 Ongoing          | Adverse E   | 15        | 10/7/2021 13:49  | BO TEST  |         |         |         |         | 8/9/2021 0:00   | 9-Aug-21   |
| 22 EDC Temp | 865     | 101000: | BO TEST          | BO TEST | World     | Ongoing     | 0 Ongoing          | Adverse E   | 16        | 10/7/2021 13:49  | BO TEST  |         |         |         |         | 8/5/2021 0:00   | 5-Aug-21   |